# Comment accèder à EMCS ?

Pour vous connecter à l'application EMCS, vous vous rendez sur notre site internet douanes.lu

#### Cliquez sur « EDOUANE »

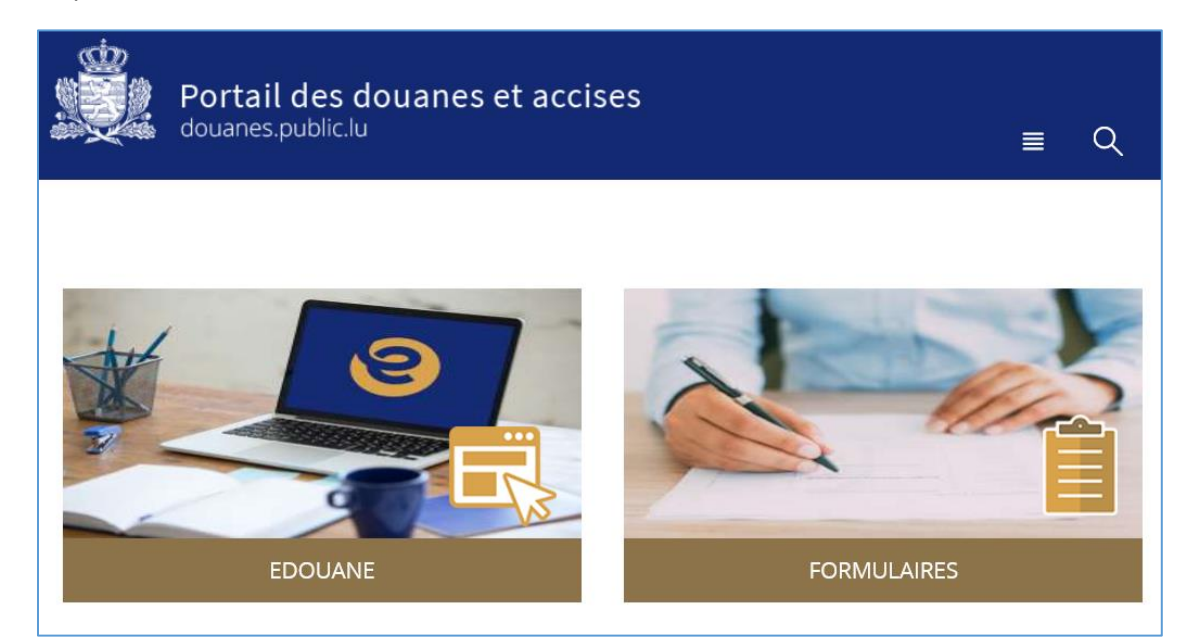

#### Puis défilez vers le bas et cliquez sur « EMCS »

eDouane EMCS : Cette application vous permet d'établir et de traiter votre DAe en ligne pour vos échanges commerciaux de marchandises soumises à accises (boissons alcoolisées, produits du tabac, produits énergétiques) circulant dans la zone UE.

eDouane ICS : Transmission des données de sûreté et de sécurité pour les échanges de marchandises entrant sur le territoire douanier de la Communauté et dont le premier point d'entrée est le Luxembourg..

eDouane Import/Export : Cette application comporte 4 volets permettant de réaliser en ligne les déclarations d'importation de pays tiers, d'exportation vers des pays tiers, des mouvements de transit communautaire et/ou commun et d'accises (ACC4).

eDouane Gesttab : Cette application permet aux opérateurs économiques travaillant dans le secteur du tabac et étant titulaire d'un numéro d'ordre de commander les signes fiscaux en ligne.

eDouane Civi : Cette application permet aux détenteurs d'une autorisation CIVI de commander la vignette 705 en vue de l'immatriculation d'un nouveau véhicule au Grand-Duché de Luxembourg.

> ICS

> Accès aux applications en ligne

> Import - Export - Transit - Accises

| > EMCS |  |
|--------|--|
|--------|--|

r 10/07/202

> Civi

> LUCCS - ICS 2

> Notice aux utilisateurs
 > Gesttab

> LUCCS - Import phase 1

Ensuite vous devez cliquer sur « Accès direct »

| Formalités d'inscription                        |                                              |
|-------------------------------------------------|----------------------------------------------|
| Consultez les modalités d'inscription à eDouane | EMCS en mode Web application et en mode B2G. |
| > EMCS en mode Web application                  | > EMCS en mode B2G - Développeurs            |
| > Calendrier de déploiement                     | > Exonérations                               |
| Accédez à eDouane EMCS en ligne                 |                                              |

### Sélectionez votre produit Luxtrust

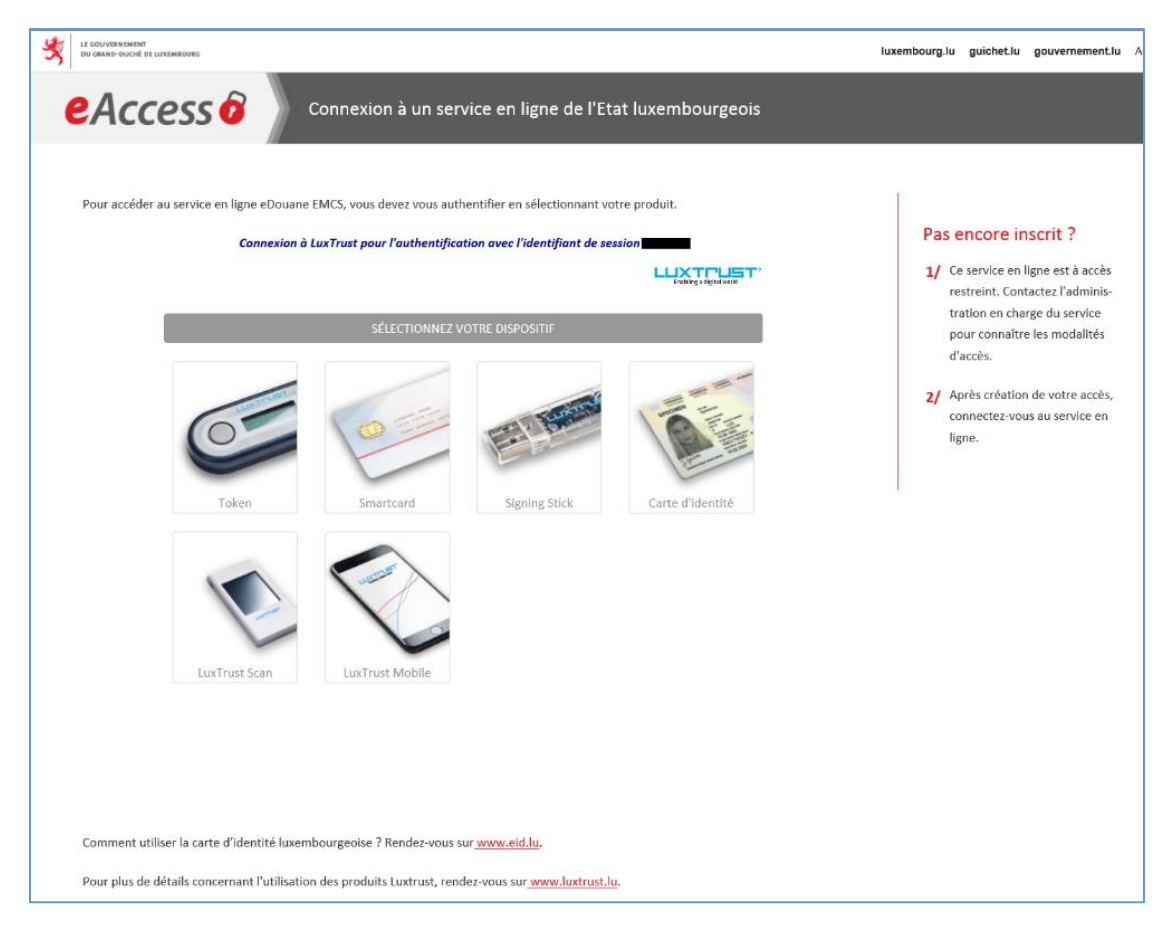

## Authentifiez-vous

| Pour accéder au service en ligne eDouane EMCS, vous devez vous authentifier en sélectionnant | t votre produit.         |
|----------------------------------------------------------------------------------------------|--------------------------|
| Connexion à LuxTrust pour l'authentification avec l'identifiant de                           | session                  |
|                                                                                              | Enabling a digital warld |
|                                                                                              |                          |
| Veuillez sélectionner votre dispositif.                                                      |                          |
|                                                                                              |                          |
| Private Person n°                                                                            |                          |
| Ð                                                                                            | Smartcard                |
| Annuler                                                                                      | ۲                        |
|                                                                                              | •                        |

## Entrez votre code PIN et cliquez sur confirm

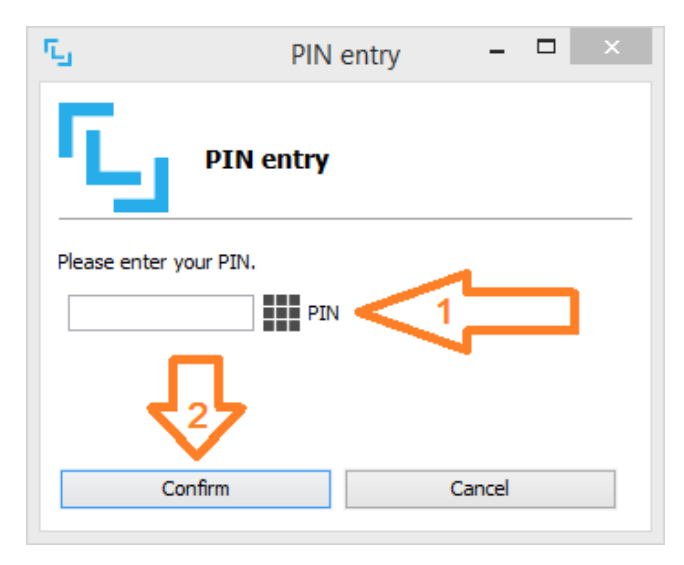

Sur la page d'acceuil de l'application EMCS

- 1. Vous pouvez choisir entre « Français » et « Allemand »
- 2. Sélectionez votre numéro d'accise (LUACC ou LUC)
  - en tant que entrepositaire agrée, veuillez choisir l'entrepôt fiscal correspondant
  - en tant que destinataire enregistré, veuillez choisir votre numéro d'accise
- 3. Cliquez en bas sur « Accepter Nr d'accise »
- 4. Cliquez sur « EMCS »

|                          | Français 🗸 Déconne                                                                                                    |  |  |  |  |  |
|--------------------------|----------------------------------------------------------------------------------------------------|--|--|--|--|--|
| Portail Internet Accises | GRAND-DUCHÉ DE LUXEMBOURG                                                                                                    |  |  |  |  |  |
| A¥ <                     | Portail Internet Accises                                                                                                    |  |  |  |  |  |
| Page d'acceuil           | Veuillez sélectionner la procédure souhaitée dans la barre de menu ci-dessus                                                                                                    |  |  |  |  |  |
| EMCS 4                   | GRAND-DUCHE DE LUXEMBOURG L         Administration des douanes et accises         internet Accises         setetioner la procédure souhaitée dans la barre de menu cl-dessus         runations         MCS (Excise Movement Control System) set<br>menoder le broudurs soumis à accese en<br>spension des droits en vertu des<br>spension des droits en vertu des<br>spension des droits en vertu des<br>spension sprévues par la loi.         suller choisir d'abord une autorisation (n°<br>accese) et puis la fonctionnalité souhaitée<br>ins la barre de menu cl-dessus.         sultirisations se référants à N° TVE         C) En course de traitement (n) Expirées (n). Actives en tant que représentant en matière d'accese (n)<br>te traitement en tant que représentant en matière d'accese (n)<br>te de traitement en tant que représentant en matière d'accese (n)<br>te de traitement en tant que représentant en tant que représent |  |  |  |  |  |
|                          | EMCS (Excise Movement Control System) sert<br>à encoder le broullon d'un document<br>administratif dectronique comme prévu pour<br>la circulation des produits soumis à accise en<br>suspension des droits en vertu des<br>dispositions prévues par la loi.         Veuillez choisir d'abord une autorisation (n°<br>d'accises) et puis la fonctionnalité souhaitée<br>dans la barre de menu ci-dessus.         El Vos autorisations se référants à N° TVA         Actives (1) En cours de traitement (0) Expirées (0) Actives en tant que représentant en matière d'accise (0)<br>En cours de traitement en que représentant en matière d'accise (0)                                                                                                    |  |  |  |  |  |
|                          | Nr accises * type d'autorisation nom                                                                                                    |  |  |  |  |  |
|                          | C LUCE Déclaration de profession LUGIN Administration des Douanes et Accises 1273 LUXEMBOURG RUE DE BITBOURG 22                                                                                                    |  |  |  |  |  |
|                          | Accepter Nr d'accise                                                                                                    |  |  |  |  |  |

Cette page peut varier au niveau du menu et de la liste

|                                              |             |                                                     |                           |                               |                           |                                                                              | Portail Internet Accises       | 17.08.2020 /                                                |  |  |
|----------------------------------------------|-------------|-----------------------------------------------------|---------------------------|-------------------------------|---------------------------|------------------------------------------------------------------------------|--------------------------------|-------------------------------------------------------------|--|--|
|                                              |             |                                                     |                           |                               |                           |                                                                              | Timeout 28:45                  | GRAND-DUCHÉ DE LUXEMBO<br>Administration des douanes et acc |  |  |
|                                              | Benachricht | igungan                                             |                           |                               |                           |                                                                              |                                |                                                             |  |  |
|                                              | < Steuerla  | ager AWK                                            | CE1 name Verbrauchsteuer  | nummer                        | Status aufrecht U         | ID-Nr.                                                                       |                                |                                                             |  |  |
| sand                                         | Benad       | hrichti                                             | gungen                    |                               |                           |                                                                              |                                |                                                             |  |  |
| VD erstellen                                 | Filter      |                                                     |                           |                               |                           |                                                                              |                                |                                                             |  |  |
| stellte e-VD<br>haltene Empfangsberichte     |             |                                                     | ARC Filter Fi             | ter aufheben                  |                           |                                                                              |                                |                                                             |  |  |
| bfrage                                       | Ben         | Benachrichtigungen<br>Zellen pro Sette: 5 / 10 / 20 |                           |                               |                           |                                                                              |                                |                                                             |  |  |
| fang                                         | Zeilen pr   |                                                     |                           |                               |                           |                                                                              |                                |                                                             |  |  |
| Erhaltene e-VD<br>Erstellte Empfangsberichte | Aktion      | Ansicht                                             | ARC - Sequenz             | Datum der<br>Benachrichtigung | + Empfänger               | Information                                                                  | Bemerkung                      |                                                             |  |  |
| bfrage                                       |             |                                                     | 20LUN0727E00000099982 - 1 | 03.08.2020 17:01              | VARO Energy<br>Luxembourg | Erinnerung an Empfangsbericht                                                | Bisher wurd<br>Ausfuhrmeid     | e kein Empfangsbericht bzw. keine<br>ung übermittelt        |  |  |
| S - Nachrichten (B2G)                        |             |                                                     | 20LUN0727E00000099998 - 1 | 03.08.2020 17:01              | VARO Energy<br>Luxembourg | Erinnerung an Empfangsbericht                                                | Bisher wurd<br>Ausfuhrmeid     | e kein Empfangsbericht bzw. keine<br>ung übermittelt        |  |  |
|                                              |             |                                                     | 20LUN0727E00000100002 - 1 | 27.07.2020 13:26              | VARO Energy<br>Luxembourg | Stornierung                                                                  | Doppeltes e                    | AAD (elektronisches Begleitdokumen                          |  |  |
|                                              |             |                                                     | 20LUI0207E00000099662 - 1 | 23.05.2020 15:01              | EMCS ConfTest AWI<br>2    | <ul> <li>Unregelmäßigkeit im<br/>Steueraussetzungsverfahren mögli</li> </ul> | Bisher wurd<br>Ausfuhrmeid     | e kein Empfangsbericht bzw. keine<br>ung übermittelt        |  |  |
|                                              |             |                                                     | 20LUI0206W00000099606 - 1 | 22.05.2020 17:01              | AWK CO name               | Unregelmäßigkeit im<br>Steueraussetzungsverfahren mögli                      | Bisher wurd<br>Ausfuhrmeid     | e kein Empfangsbericht bzw. keine<br>ung übermittelt        |  |  |
|                                              |             |                                                     | 20LUI0205W00000099542 - 1 | 20.05.2020 13:16              | EMCS ConfTest AW          | <ul> <li>Unregelmäßigkeit im<br/>Steueraussetzungsverfahren mögli</li> </ul> | Bisher wurd<br>Ausfuhrmeld     | e kein Empfangsbericht bzw. keine<br>ung übermittelt        |  |  |
|                                              |             |                                                     | 19LUI1114W00000098865 - 1 | 27.02.2020 13:00              | AWK CO name               | Unregelmäßigkeit im<br>Steueraussetzungsverfahren mögli                      | Bisher wurd<br>Ausfuhrmeid     | e kein Empfangsbericht bzw. keine<br>ung übermittelt        |  |  |
|                                              |             |                                                     | 20LUI0207E00000099662 - 1 | 15.02.2020 15:03              | EMCS ConfTest AW          | C Erinnerung an Empfangsbericht                                              | Bisher wurde<br>Ausfuhrmeld    | e kein Empfangsbericht bzw. keine<br>ung übermittelt        |  |  |
|                                              |             |                                                     | 20LUI0206W00000099606 - 1 | 13.02.2020 17:03              | AWK CO name               | Erinnerung an Empfangsbericht                                                | Bisher wurd<br>Ausfuhrmeid     | e kein Empfangsbericht bzw. keine<br>ung übermittelt        |  |  |
|                                              |             |                                                     | 20LUI0205W00000099542 - 1 | 12.02.2020 13:18              | EMCS ConfTest AW          | K Erinnerung an Empfangsbericht                                              | Bisher wurde<br>Ausfuhrmeld    | e kein Empfangsbericht bzw. keine<br>ung übermittelt        |  |  |
|                                              |             |                                                     | 20LUI0207W00000099738 - 1 | 07.02.2020 12:43              | AWK CO name               | Verfahren gestoppt                                                           | Waren verso                    | hwunden oder gestohlen                                      |  |  |
|                                              |             |                                                     | 19LUE1016E00000098844 - 1 | 29.01.2020 12:00              | xndf                      | Unregelmäßigkeit im<br>Steueraussetzungsverfahren mögli                      | Bisher wurde<br>Ausfuhrmeld    | e kein Empfangsbericht bzw. keine<br>ung übermittelt        |  |  |
|                                              |             |                                                     | 19LUI0919W00000098839 - 1 | 02.01.2020 11:00              | AWK CO name               | Unregelmäßigkeit im<br>Steueraussetzungsverfahren mögli                      | Bisher wurde<br>ch Ausfuhrmelo | e kein Empfangsbericht bzw. keine<br>ung übermittelt        |  |  |

Maintenant vous avez la possibilité de faire

- un DAe
- un changement de destination
- une annulation d'un DAe
- un rapport de réception

Pour avoir plus d'information sur ces opérations, veuillez ouvrir le document correspondant.